# Functional bugs:

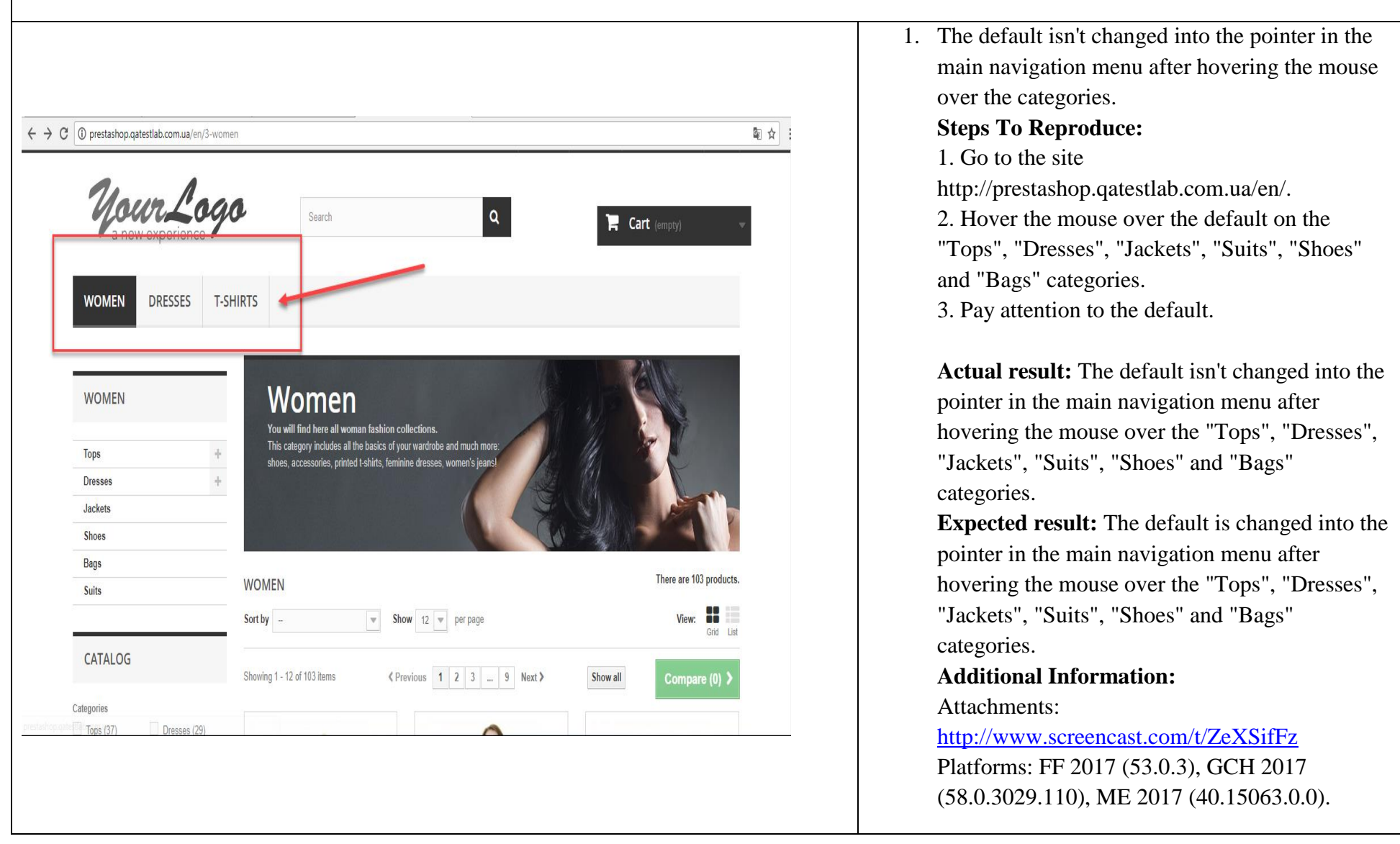

#### 2. The "Choose a File" button isn't active in the "Send a message" form after clicking the ← → C ① prestashop.qatestlab.com.ua/en/contact-us थि ≎ : "Contact us" button. **Steps To Reproduce: CUSTOMER SERVICE - CONTACT US** 1. Go to the site http://prestashop.qatestlab.com.ua/en/. 2. Click the "Contact us" button. SEND A MESSAGE 3. Pay attention to the "Choose a File" button. Message Subject Heading Вебмастер 🔎 Если на сайте возникнут технические Actual result: The "Choose a File" button isn't проблемы Email address active in the "Send a message" form after katrinekrashevich@gmail.com ~ clicking the "Contact us" button. Order reference - Choose -**Expected result:** The "Choose a File" button is Attach File active in the "Send a message" form after No file selected Choose File clicking the "Contact us" button. Send > **Additional Information:** Platforms: FF 2017 (53.0.3), GCH 2017 (58.0.3029.110), ME 2017 (40.15063.0.0). 3. The quantity of the products on the page is 3. Attachments: http://www.screencast.com/t/cCvZ5cbkTH displayed not as in the "In stock" filter after ticking it. **Steps To Reproduce:** 1. Go to the site http://prestashop.qatestlab.com.ua/en/. 2. Click on "Women" button in the navigation menu. 3. Tick "In stock" filter.

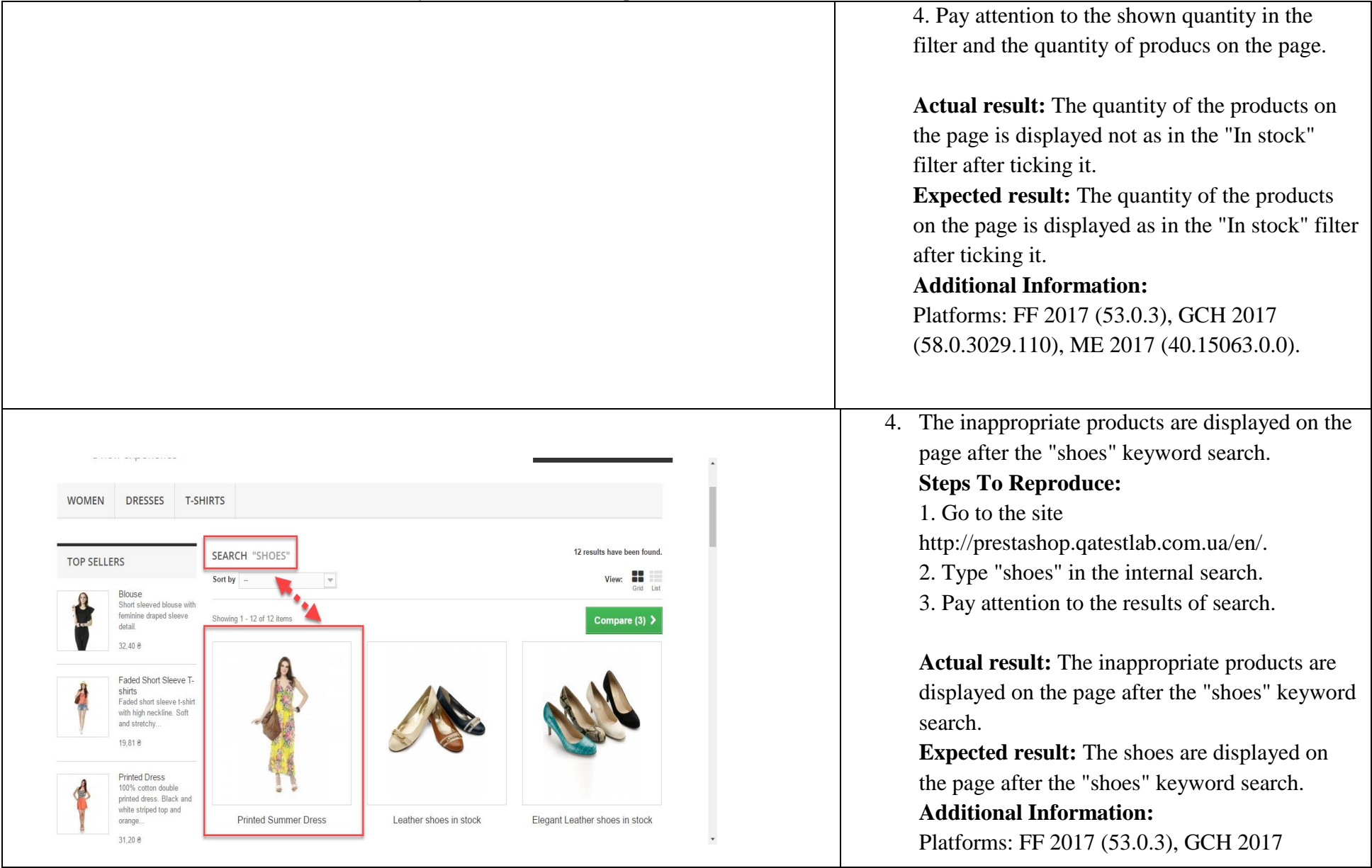

|                                                                                                    | (58.0.3029.110), ME 2017 (40.15063.0.0).                                                                                                    |
|----------------------------------------------------------------------------------------------------|----------------------------------------------------------------------------------------------------|
| 54521         City*         665321         Country*         CLUA         Home phone**         1         ** You must register at least one phone number.         Mobile phone**         State* | <ul> <li>5. The "Home phone" field is accepted at the checkout process form after filling only one numeric character in.</li> <li>Steps To Reproduce: <ol> <li>Go to the site</li> <li>http://prestashop.qatestlab.com.ua/en/.</li> <li>Add any product to the shopping cart.</li> <li>Click on "Proceed to checkout".</li> <li>Type one numeric character in the "Home phone" field.</li> <li>Pay attention to the accepted field.</li> </ol> </li> <li>Actual result: The "Home phone" field is accepted at the checkout process form after filling only one numeric character in.</li> <li>Expected result: The "Home phone" field isn't accepted at the checkout process form after filling less than 11 numeric characters in.</li> <li>Additional Information:</li> <li>Platforms: FF 2017 (53.0.3), GCH 2017 (58.0.3029.110), ME 2017 (40.15063.0.0).</li> </ul> |
|                                                                                                    | <ol> <li>The "Mobile phone" field is accepted at the<br/>checkout process form after filling less than 11<br/>numeric characters in.</li> </ol>                                                                                                    |

| Address (Line 2)<br>Zip/Postal Code *<br>City *<br>Country *<br>Culla | <ul> <li>Steps To Reproduce: <ol> <li>Go to the site</li> <li>http://prestashop.qatestlab.com.ua/en/.</li> <li>Add any product to the shopping cart.</li> <li>Click on "Proceed to sheckout".</li> <li>Fill the "Mobile phone" field in with less than 11 numeric characters in.</li> <li>Pay attention to the accepted field.</li> </ol> </li> <li>Actual result: The "Mobile phone" field is accepted at the checkout process form after filling less than 11 numeric characters in.</li> <li>Expected result: The "Mobile phone" field isn't accepted at the checkout process form after filling less than 11 numeric characters in.</li> <li>Additional Information: Platforms: FF 2017 (53.0.3), GCH 2017 (58.0.3029.110), ME 2017 (40.15063.0.0).</li></ul> |
|-----------------------------------------------------------------------|----------------------------------------------------------------------------------------------------|
|                                                                       | <ul> <li>7. The total quantity isn't calculated correctly in the "SHOPPING-CART SUMMARY" after adding the products to the shopping cart.</li> <li>Steps To Reproduce: <ol> <li>Go to the site</li> <li>http://prestashop.qatestlab.com.ua/en/.</li> <li>Add any product to the shopping cart.</li> </ol> </li> </ul>                                                                                                    |

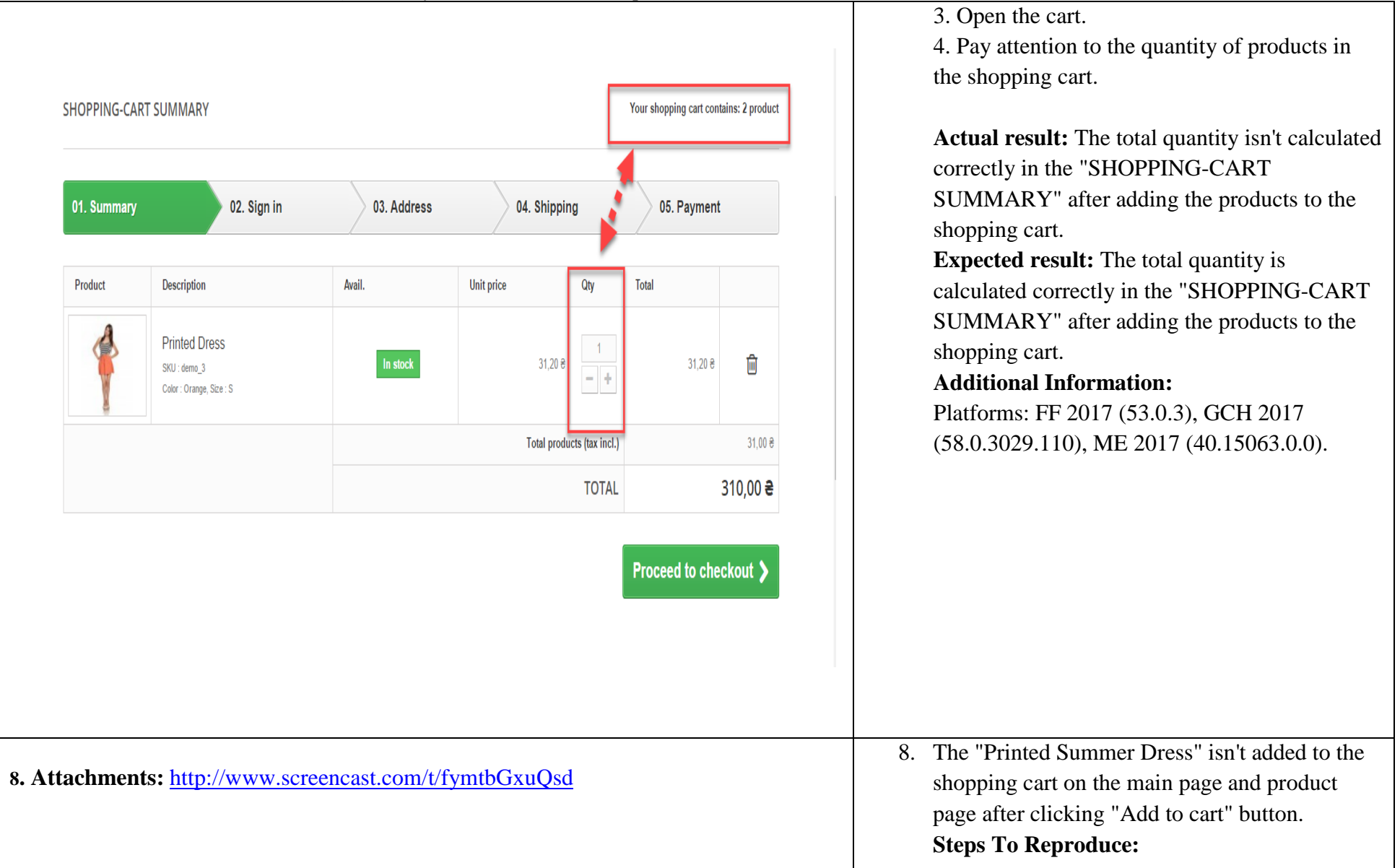

|    | 1. Go to the site<br>http://prestashop.qatestlab.com.ua/en/.                                                                                                    |
|----|----------------------------------------------------------------------------------------------------|
|    | 2. Add the "Printed Summer Dress" to the                                                                                                    |
|    | shopping cart.                                                                                                    |
|    | 3. Pay attention to the shopping cart.                                                                                                    |
|    | Actual result: The "Printed Summer Dress"<br>isn't added to the shopping cart on the main<br>page and product page after clicking "Add to<br>cart" button.<br>Expected result: The "Printed Summer Dress"<br>is added to the shopping cart on the main page<br>and product page after clicking "Add to cart"<br>button.<br>Additional Information:<br>Platforms: FF 2017 (53.0.3), GCH 2017<br>(58.0.3029.110), ME 2017 (40.15063.0.0). |
| 9. | The products aren't sorted correctly on the                                                                                                    |
|    | "Women" page after choosing "Product name: Z                                                                                                    |
|    | to A" sorting.                                                                                                    |
|    | Steps To Reproduce:                                                                                                    |
|    | 1. Go to the site                                                                                                    |
|    | http://prestashop.qatestlab.com.ua/en/.                                                                                                    |
|    | 2. Click on "Women" button in the main                                                                                                    |
|    | navigation menu.                                                                                                    |
|    | 3. Sort products by "Product name: Z to A".                                                                                                    |
|    | 4. Pay attention to the sorting.                                                                                                    |

|                |                        |                              |                                                                                                    |                         | Actual result: The products aren't sorted<br>correctly on the "Women" page after choosing<br>"Product name: Z to A" sorting. |
|----------------|------------------------|------------------------------|----------------------------------------------------------------------------------------------------|-------------------------|----------------------------------------------------------------------------------------------------|
| 511065         |                        |                              |                                                                                                    |                         | Expected result: The products are sorted                                                                                     |
| Bags           |                        | WOMEN                        |                                                                                                    | mere are too products.  | correctly on the "Women" page after choosing                                                                                 |
| 5013           |                        | Sort by Product Name: 7 to A | how 12 per page                                                                                                 | View:                   | "Droduct nome: 7 to A" sorting                                                                                               |
|                |                        |                              | por page                                                                                                    | Grid List               | Product name: Z to A softing.                                                                                                |
| CATALOG        |                        | Showing 1 - 12 of 103 items  | Previous 1 2 3 9 Next≯                                                                                          | Show all Compare (0) >  | Additional Information:                                                                                                    |
| Categories     |                        |                              |                                                                                                    |                         | Platforms: FF 2017 (53.0.3), GCH 2017                                                                                        |
| Tops (37)      | Dresses (29)           |                              |                                                                                                    |                         | (58.0.3029.110), ME 2017 (40.15063.0.0).                                                                                     |
| Jackets (12)   | Shoes (4)              | $\wedge$                     |                                                                                                    |                         |                                                                                                    |
| Bags (9)       | Suits (8)              |                              |                                                                                                    |                         |                                                                                                    |
| Size           |                        |                              | A CONTRACTOR OF A CONTRACTOR OF A CONTRACTOR OF A CONTRACTOR OF A CONTRACTOR OF A CONTRACTOR OF A CONTRACTOR OF | Quick view              |                                                                                                    |
| S (7)          | M (7)                  |                              | ( Alexandre                                                                                                    |                         |                                                                                                    |
|                |                        |                              |                                                                                                    |                         |                                                                                                    |
| Color          |                        |                              |                                                                                                    |                         |                                                                                                    |
| Beige (1)      | White (2)              |                              |                                                                                                    | 540,00 <del>2</del>     |                                                                                                    |
| Blue (2)       | Green (1)              | Crocodile bag                | Clutches in stock                                                                                               | Yellow Cotton T - Shirt |                                                                                                    |
| Yellow (3)     | Pink (1)               |                              |                                                                                                    |                         |                                                                                                    |
| Droportion     |                        | 936,00 운                     | 828,00 €                                                                                                    | Add to cart More        |                                                                                                    |
| Colorful Dress | s (1) 🗌 Maxi Dress (1) | In Stock                     | In Stock                                                                                                    | In Stock                |                                                                                                    |
| Midi Dress (1  | ) Short Dress (2)      |                              |                                                                                                    |                         |                                                                                                    |
|                |                        |                              |                                                                                                    |                         |                                                                                                    |
|                |                        |                              |                                                                                                    |                         | 10. The new customer accaunt is created in the                                                                               |
|                |                        |                              |                                                                                                    |                         | "CREATE AN ACCOUNT" form after                                                                                               |
|                |                        |                              |                                                                                                    |                         | registration with the nonexistent email.                                                                                     |
|                |                        |                              |                                                                                                    |                         | Stops To Poproduco:                                                                                                    |
|                |                        |                              |                                                                                                    |                         |                                                                                                    |
|                |                        |                              |                                                                                                    |                         | 1. Go to the site                                                                                                    |
|                |                        |                              |                                                                                                    |                         | http://prestashop.qatestlab.com.ua/en/.                                                                                      |
|                |                        |                              |                                                                                                    |                         | 2. Register a new customer with the nonexistent                                                                              |
|                |                        |                              |                                                                                                    |                         | email                                                                                                    |
|                |                        |                              |                                                                                                    |                         | 2. Day attention to the new system                                                                                           |
|                |                        |                              |                                                                                                    |                         | 5. Pay allention to the new customer accaunt                                                                                 |

|                                                                          | creation.                                                                                                    |
|--------------------------------------------------------------------------|----------------------------------------------------------------------------------------------------|
|                                                                          | Actual result: The new customer accaunt is                                                                                                    |
| CREATE AN ACCOUNT                                                        | created in the "CREATE AN ACCOUNT" form<br>after registration with the nonexistent email.<br><b>Expected result:</b> The new customer accaunt |
| YOUR PERSONAL INFORMATION                                                | isn't created in the "CREATE AN ACCOUNT"<br>form after registration with the nonexistent                                                      |
| Тitle<br>○ Г-н ○ Г-жа<br>First name *                                    | Additional Information:           Platforms: FF 2017 (53.0.3), GCH 2017           (58.0.3029.110), ME 2017 (40.15063.0.0).                    |
| Last name * Email * srgfde@seff.ee                                       |                                                                                                    |
| Password                                                                 |                                                                                                    |
| (Five characters minimum)                                                |                                                                                                    |
| Date of Birth                                                            |                                                                                                    |
| Sign up for our newsletter!<br>Receive special offers from our partners! |                                                                                                    |
| Register >                                                               |                                                                                                    |

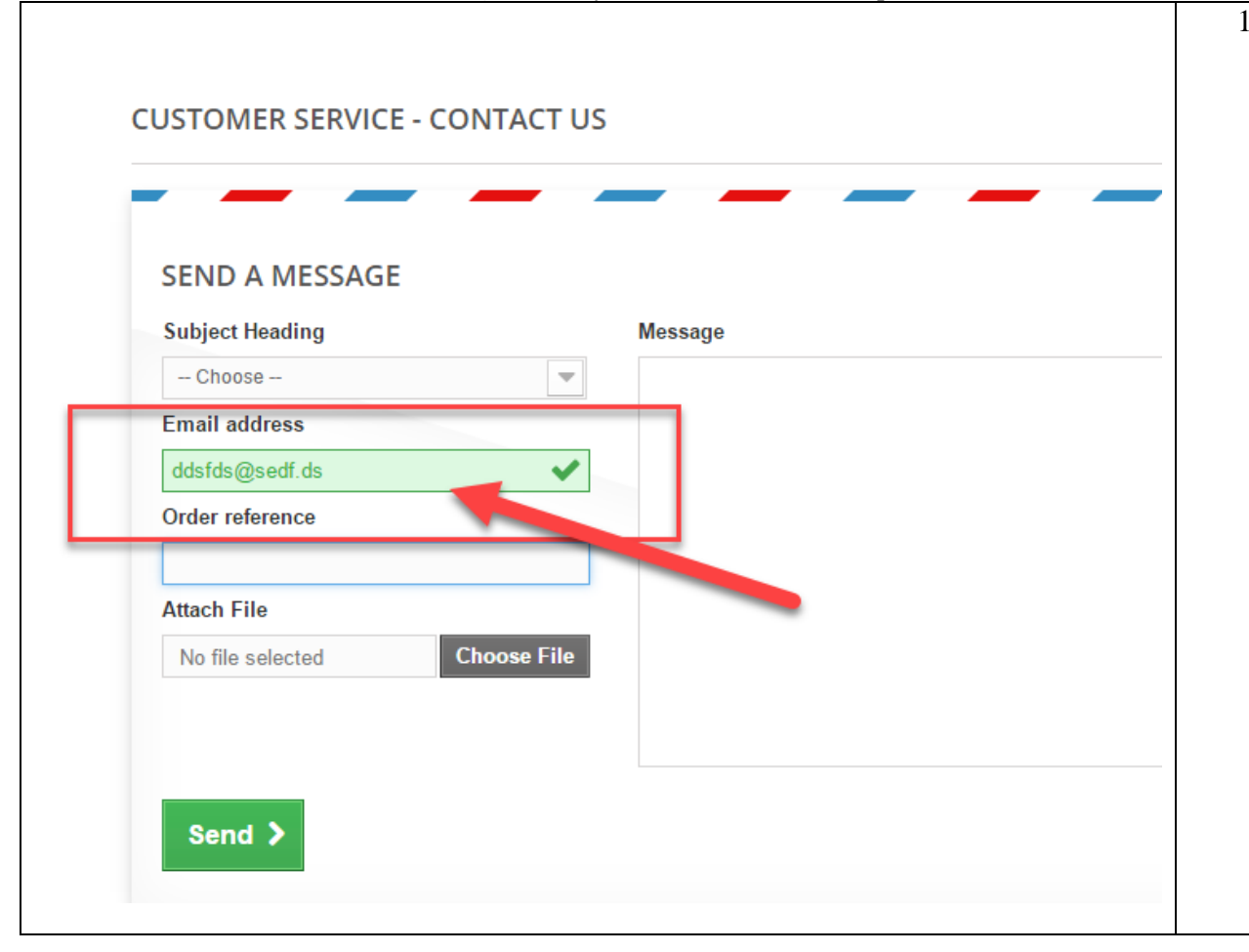

11. The nonexistent email is accepted in the "Email address" form at the customer service "Contact us".

### **Steps To Reproduce:**

1. Go to the site

http://prestashop.qatestlab.com.ua/en/.

2. Click on "Contact us".

3. Fill the nonexistent email in the "Email address" form.

4. Pay attention to the accepted form.

Actual result: The nonexistent email is accepted in the "Email address" form at the customer service "Contact us".

**Expected result:** The nonexistent email isn't accepted in the "Email address" form at the customer service "Contact us".

# Additional Information:

Platforms: FF 2017 (53.0.3), GCH 2017

| Attached files: http://www.screencast.com/t/5hih5Qpl8s9a | 12. The deleted items from the shopping cart are   |
|----------------------------------------------------------|----------------------------------------------------|
|                                                          | appeared in it after adding a new item.            |
|                                                          | Steps To Reproduce:                                |
|                                                          | 1. Go to the site                                  |
|                                                          | http://prestashop.qatestlab.com.ua/ru/.            |
|                                                          | 2. Add any item to the shopping cart.              |
|                                                          | 3. Delete the item from the cart.                  |
|                                                          | 4. Add any item one more time.                     |
|                                                          | 5. Pay attention to the shopping cart.             |
|                                                          | Actual result: The deleted items from the          |
|                                                          | shopping cart are appeared in it after adding a    |
|                                                          | new item.                                          |
|                                                          | <b>Expected result:</b> The deleted items from the |
|                                                          | shopping cart aren't appeared in it after adding a |
|                                                          | new item.                                          |
|                                                          | Additional Information:                            |
|                                                          | Platforms: FF 2017 (53.0.3), GCH 2017              |
|                                                          | 13. The shopping cart popup isn't displayed at the |
|                                                          | page after clicking the button on the product      |
|                                                          | "Add to cart".                                     |
|                                                          | Steps To Reproduce:                                |
|                                                          | 1. Go to the site                                  |
|                                                          | http://prestashop.qatestlab.com.ua/ru/.            |
|                                                          | 2. Add items to the shopping cart unless the       |
|                                                          | shopping cart popup isn't displayed.               |
|                                                          | 3. Pay attention that the shopping cart popup      |
|                                                          | isn't always displayed.                            |

| ttp://prestashop.qatestlab. × + prestashop.qatestlab.com.ua/ru/ популярное лидеры пр | одаж              |                  | - @ X<br>C ☆ 自 <b>+ 余 で 三</b> | Actual result: The shopping cart popup isn't displayed at the page after clicking the button "Add to cart".<br>Expected result: The shopping cart popup is                                                                                                    |
|--------------------------------------------------------------------------------------|-------------------|------------------|-------------------------------|----------------------------------------------------------------------------------------------------|
| Faded Short Sleeve T-shirts         19,81 €                                          | Biouse<br>32,40 € | Add to cart More | Dress<br>61,19 €              | always displayed at the page after clicking the<br>button on the product "Add to cart".<br>Additional Information:<br>Platforms: FF 2017 (53.0.3), GCH 2017<br>(58.0.3029.110), ME 2017 (40.15063.0.0).                                                                                                    |
|                                                                                      |                   |                  |                               | <ul> <li>14. The "В корзине находится 0 товара" message is displayed in the popup after adding more than one items to the shopping cart.</li> <li>Steps To Reproduce: <ol> <li>Go to the site</li> <li>http://prestashop.qatestlab.com.ua/ru/.</li> <li>Add two items to the shopping cart.</li> <li>Pay attention to the total amount of the items in the popup.</li> </ol> </li> <li>Actual result: The "В корзине находится 0 товара" message is displayed in the popup after adding the popup after adding the popup the popup after adding the popup the popup th</li></ul> |

#### adding more than one items to the shopping cart. ← → C ③ prestashop.gatestlab.com.ua/ru/ 🛧 💹 😘 🕷 🖲 🗄 **Expected result:** The message with correct ПОПУЛЯРНОЕ ЛИДЕРЫ ПРОДАЖ amount of added items is displayed in the popup after adding more than one products to the 0 shopping cart. В корзине находится 0 товара. Товар был успешно добавлен в вашу корзину **Additional Information:** того товаров: (вкл. налог) 40,00 ₴ того за доставку: (вкл. налог) Бесплатная доставка Platforms: FF 2017 (53.0.3), GCH 2017 Итого, к оплате: (вкл. налог) Faded Short Sleeve T-shirts (58.0.3029.110), ME 2017 (40.15063.0.0). Количество Fade К Продолжить покупки Оформить заказ > 15. The total price isn't calculated correctly in the shopping cart after adding the item in it and opening the shopping-cart summary. **Steps To Reproduce:** 1. Go to the site http://prestashop.qatestlab.com.ua/. 2. Add any item to the shoping cart. 3. Click on the "Корзина:" button. 4. Pay attention to the "Total products (tax incl.)" and "TOTAL" fields. Actual result: the total price isn't calculated correctly in the shopping cart after adding the

#### item in it and opening the shopping-cart summary. I prestashop.qatestlab.com.ua/ru/orde 🖈 🗵 🛟 🎯 🖲 🕑 **Expected result:** he total price should be calculated correctly in the shopping cart after 01. Summary 02. Sign in 03. Address 04. Shipping 05. Payment adding the item in it and opening the shopping-Product Description Avail. Unit price Qty Total cart summary. Blouse **Additional Information:** 32,40 <del>2</del> 32.40 8 匬 SKU : demo 2 Color : Black, Size : S Platforms: FF 2017 (53.0.3), GCH 2017 (58.0.3029.110), ME 2017 (40.15063.0.0). Dress 61,19 <del>0</del> 61,19 <del>0</del> 圃 SKU : demo\_4 - + Color : Pink Size : S Total products (tax incl.) 154.00 € 1 540,00 곧 TOTAL Proceed to checkout > **Design bugs** 1. The "Name of your friend" field isn't horizontally aligned in the sharing popup after clicking on the "Send to a friend" button. **Steps To Reproduce:** 1. Go to the site http://prestashop.qatestlab.com.ua/en/. 2. Click on any item. 3. Click on the "Send to a friend" button. 4. Pay attention to the "Name of your friend" field. Actual result: The "Name of your friend" field

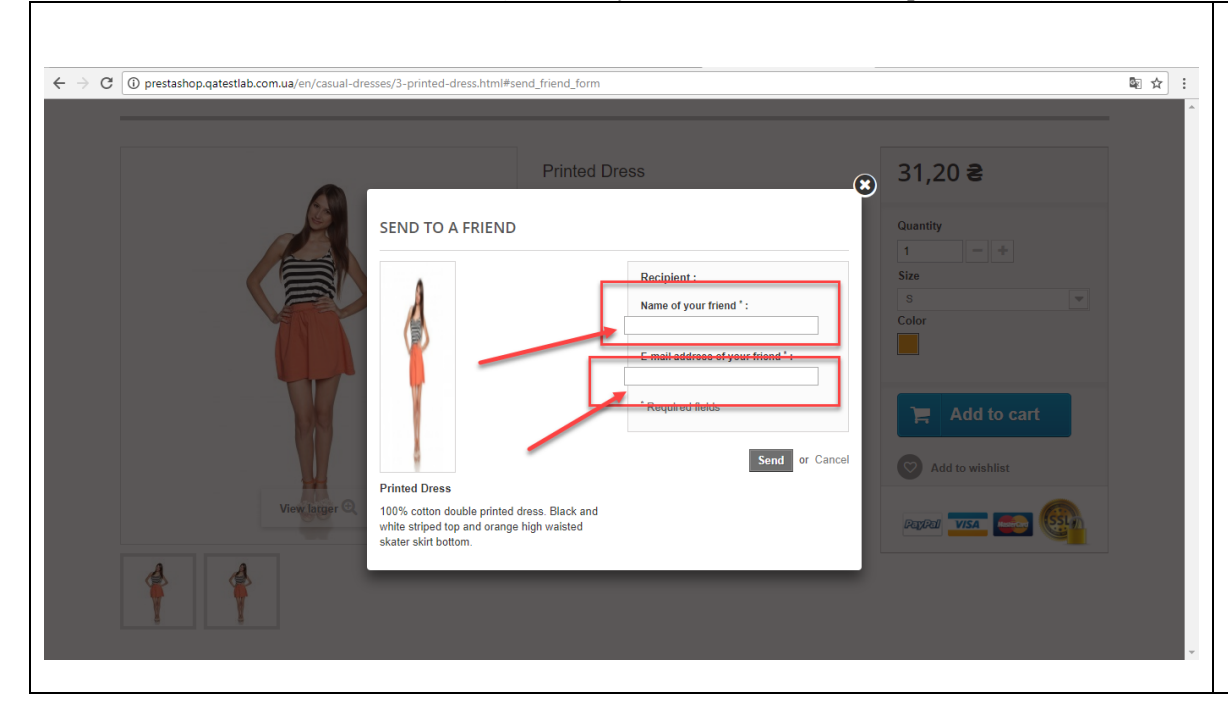

isn't horizontally aligned in the sharing popup after clicking on the "Send to a friend" button. **Expected result:** The "Name of your friend" field is horizontally aligned in the sharing popup after clicking on the "Send to a friend" button.
Additional Information:

Platforms: FF 2017 (53.0.3), GCH 2017 (58.0.3029.110), ME 2017 (40.15063.0.0). The same bug: The "E-mail address of your friend" field.

| K | SEND TO A FRIEND                                                                                                    | ondition New                           |
|---|----------------------------------------------------------------------------------------------------|----------------------------------------|
|   |                                                                                                    |                                        |
| 2 | Å                                                                                                    | Recipient :<br>Name of your friend * : |
|   |                                                                                                    | E-mail address of your friend * :      |
|   |                                                                                                    | * Required fields                      |
| 2 | Faded Short Sleeve T-shirts                                                                                                    | Send or Cancel                         |
|   | Faded short sleeve t-shirt with high<br>Soft and stretchy material for a cor<br>fit. Accessorize with a straw hat an<br>ready for summer! | n neckline.<br>mfortable<br>nd you're  |
|   | _                                                                                                    |                                        |

2. The product photo is stretched in the Send to a friend" field after clicking on the "Send to a friend" button.

#### **Steps To Reproduce:**

1. Go to the site

http://prestashop.qatestlab.com.ua/en/.

- 2. Open any item.
- 3. Click on the "Send to a friend" button.
- 4. Pay attention to the photo.

Actual result: The product photo is streched in the Send to a friend" field after clicking on the "Send to a friend" button.

**Expected result:** The product photo isn't streched in the Send to a friend" field after clicking on the "Send to a friend" button. **Additional Information:** 

Platforms: FF 2017 (53.0.3), GCH 2017 (58.0.3029.110), ME 2017 (40.15063.0.0).

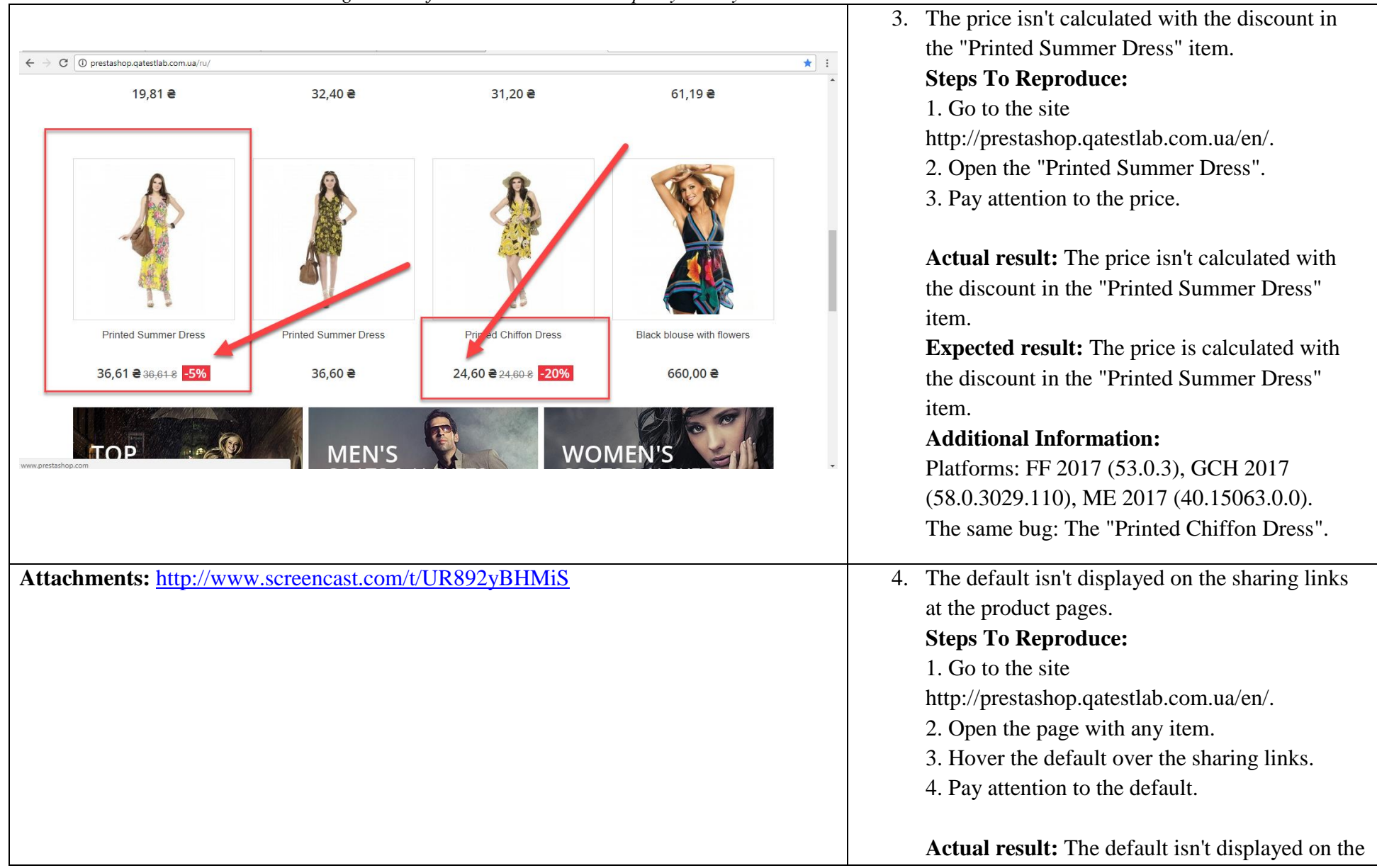

|                                                   | sharing links at the product pages.                                                                              |
|---------------------------------------------------|----------------------------------------------------------------------------------------------------|
|                                                   | Expected result: The default is displayed on                                                                     |
|                                                   | the sharing links at the product pages and is                                                                    |
|                                                   | changed into the pointer.                                                                                        |
|                                                   | Additional Information:                                                                                          |
|                                                   | Platforms: FF 2017 (53.0.3), GCH 2017                                                                            |
|                                                   | (58.0.3029.110), ME 2017 (40.15063.0.0).                                                                         |
| Attachments: http://www.screencast.com/t/w9rzHcJo | 5. The product quantity text is moved up in the                                                                  |
|                                                   | "Women" page after any sort of products.                                                                         |
|                                                   | Steps To Reproduce:                                                                                              |
|                                                   | 1. Go to the site                                                                                                |
|                                                   | http://prestashop.qatestlab.com.ua/en/.                                                                          |
|                                                   | 2. Click on "Women" button in the main navigation menu.                                                          |
|                                                   | 3. Choose any sort of the products.                                                                              |
|                                                   | 4. Pay attention to the product quantity text.                                                                   |
|                                                   | Actual result: The product quantity text is moved up in the "Women" page after any sort of                       |
|                                                   | products.                                                                                                    |
|                                                   | <b>Expected result:</b> The product quantity text isn't moved up in the "Women" page after any sort of products. |
|                                                   | Additional Information:                                                                                          |
|                                                   | Platforms: FF 2017 (53.0.3), GCH 2017                                                                            |
|                                                   | (58.0.3029.110), ME 2017 (40.15063.0.0).                                                                         |

| <complex-block></complex-block> | <ul> <li>6. The default isn't changed into the pointer in the "Women", Dresses", "T-Shirts" main menu categories after hovering.</li> <li>Steps To Reproduce: <ol> <li>Go to the site</li> <li>http://prestashop.qatestlab.com.ua/ru/.</li> <li>Hover over the "Women", Dresses", "T-Shirts" categories.</li> <li>Pay attention to the default.</li> </ol> </li> <li>Actual result: The default isn't changed into the pointer in the "Women", Dresses", "T-Shirts" categories after hovering.</li> <li>Expected result: The default is changed into the pointer in the "Women", Dresses", "T-Shirts" categories after hovering.</li> <li>Expected result: The default is changed into the pointer in the "Women", Dresses", "T-Shirts" categories after hovering.</li> <li>Additional Information:</li> <li>Platforms: FF 2017 (53.0.3), GCH 2017 (58.0.3029.110), ME 2017 (40.15063.0.0).</li> </ul> |
|---------------------------------|----------------------------------------------------------------------------------------------------|
|                                 | <ul> <li>7. The shopping cart "Корзина" isn't vertically aligned with the bounding box at the top of the site.</li> <li>Steps To Reproduce: <ol> <li>Go to the site</li> <li>http://prestashop.qatestlab.com.ua/ru/</li> <li>Take a look at the shopping cart "Корзина".</li> </ol> </li> </ul>                                                                                                    |

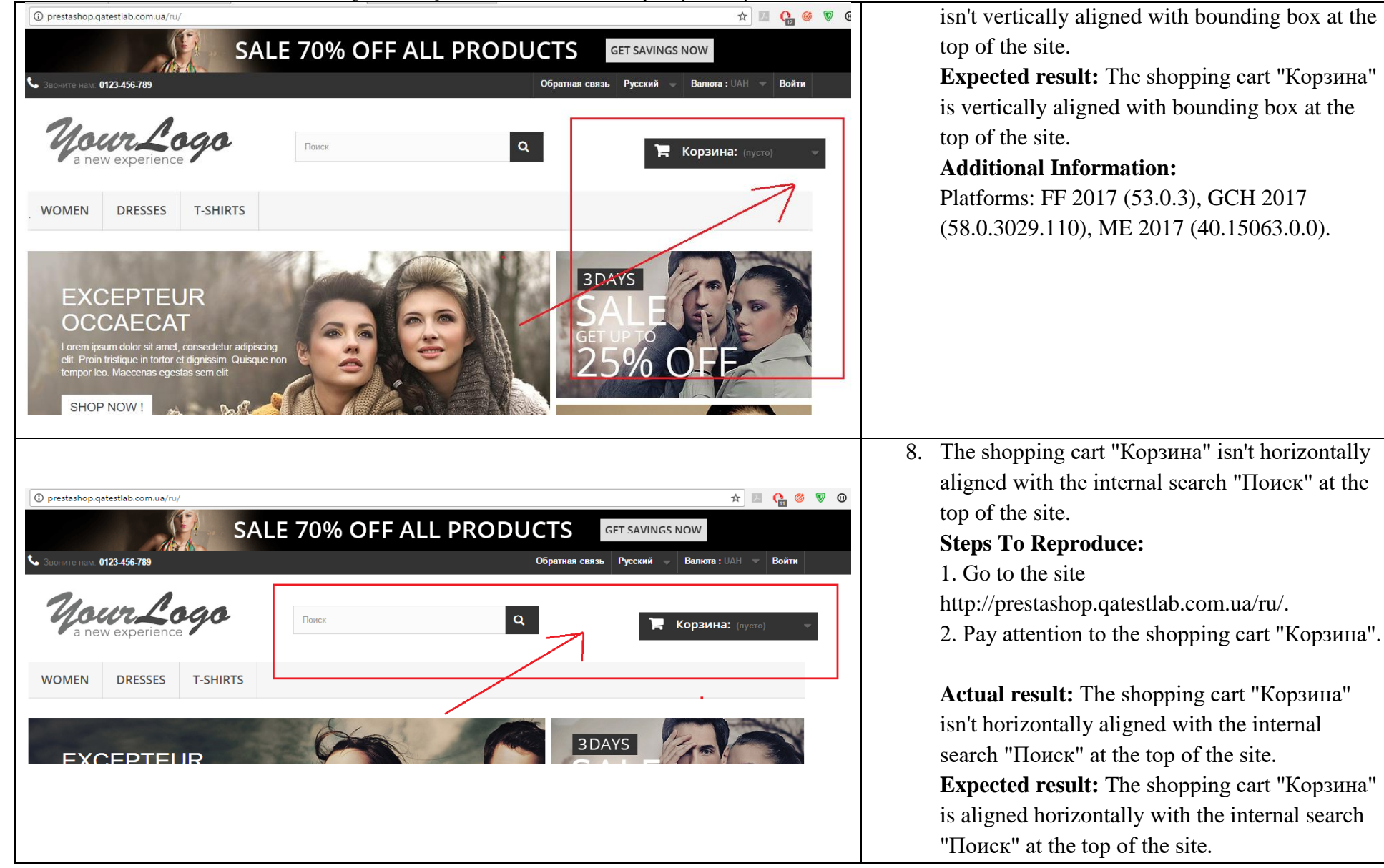

|                                                                                                    | Additional Information:<br>Platforms: FF 2017 (53.0.3), GCH 2017<br>(58.0.3029.110), ME 2017 (40.15063.0.0).                                                                                                    |
|----------------------------------------------------------------------------------------------------|----------------------------------------------------------------------------------------------------|
| Серетациональной солорание наличие наличие | <ul> <li>9. The "Введите ваш e-mail" placeholder isn't centered in the input.</li> <li>Steps To Reproduce: <ol> <li>Go to the site</li> <li>http://prestashop.qatestlab.com.ua/ru/</li> <li>Pay attention to the "Paccсылка" form.</li> </ol> </li> <li>Actual result: The "Введите ваш e-mail" placeholder isn't centered in the input.</li> <li>Expected result: The "Введите ваш e-mail" placeholder is centered in the input.</li> <li>Platforms: FF 2017 (53.0.3), GCH 2017 (58.0.3029.110), ME 2017 (40.15063.0.0).</li> </ul> |
|                                                                                                    | <ol> <li>The text isn't translated into Ukrainian in the<br/>"Custom Block" after changing the language.</li> </ol>                                                                                                    |

![](_page_21_Picture_1.jpeg)

![](_page_22_Picture_0.jpeg)

![](_page_23_Picture_0.jpeg)

![](_page_24_Picture_1.jpeg)

|                                           | clicking "Register" button.                         |
|-------------------------------------------|-----------------------------------------------------|
|                                           | Steps To Reproduce:                                 |
| YOUR PERSONAL INFORMATION                 | 1. Go to the site                                   |
| Title                                     | http://prestashop.qatestlab.com.ua/en/.             |
| С Г-н С Г-жа                              | 2. Click on the "Sign in" button.                   |
| First name *                              | 3. Enter the valid email and click the "Register"   |
|                                           | button.                                             |
| Last name *                               | 4. Pay attention to the gender checkbox name.       |
|                                           |                                                     |
| Email                                     | Actual result: The wrong checkbox name              |
| ad@ad.ds                                  | "Title" is displayed in the "Your personal          |
| Password                                  | information" page after clicking "Register"         |
| (Five characters minimum)                 | button.                                             |
| Date of Birth                             | <b>Expected result:</b> The "Social title" checkbox |
|                                           | name is displayed in the "Your personal             |
|                                           | information" page after clicking "Register"         |
| Receive special offers from our partners! | button                                              |
|                                           | Additional Information:                             |
| Register >                                | Platforms: FF 2017 (53.0.3), GCH 2017               |
|                                           | (58.0.3029.110), ME 2017 (40.15063.0.0).            |
|                                           |                                                     |
|                                           |                                                     |
|                                           | 2. The unwanted characters are displayed in the     |
|                                           | "Blue Printed Maxi Dress" product description       |
|                                           | after clicking on the product.                      |
|                                           | Steps To Reproduce:                                 |
|                                           | 1. Go to the site                                   |
|                                           | http://prestashop.qatestlab.com.ua/en/.             |

|               | ✓ Tweet f Share & Gougle+ O Pinterest                   | Add to cart     |
|---------------|---------------------------------------------------------|-----------------|
|               | Write a review                                          | Add to wishlist |
| Masse faired- | <ul> <li>General of a mention</li> <li>Print</li> </ul> |                 |

Open the "Blue Printed Maxi Dress" item.
 Pay attention to the product description.

Actual result: The unwanted characters are displayed in the "Blue Printed Maxi Dress" product description after clicking on the product.

**Expected result:** The unwanted characters aren't displayed in the "Blue Printed Maxi Dress" product description after clicking on the product.

## **Additional Information:**

Platforms: FF 2017 (53.0.3), GCH 2017 (58.0.3029.110), ME 2017 (40.15063.0.0).